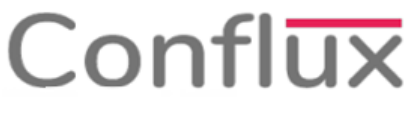

CONFLUX CLOUD

# Anular un Comprobante de Pago

 Cuando el comprobante no fue emitido desde el POS se debe ingresar al módulo de "Facturación", de la barra de menú de Facturación, le damos clic en la opción de "Ventas", que se encuentra en la parte central de la barra. Tal como se muestra en la Figura N° 1.

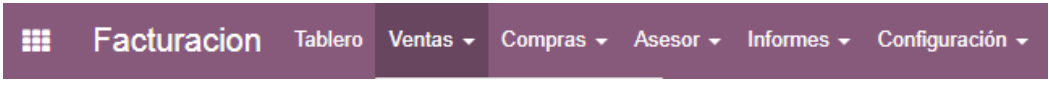

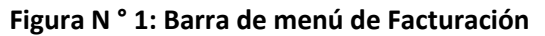

 Aparecerá las opciones del menú, de las cuales elegimos la opción "Facturas de Cliente" y le damos click. Como se muestra en la Figura N ° 2.

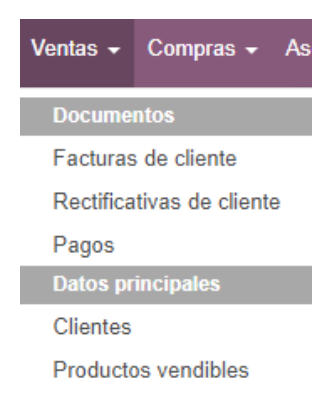

Figura N° 2: Opciones del Menú Ventas

3. En la pantalla aparecerán las facturas emitidas anteriormente a los clientes, buscamos el número del comprobante que desea anular e ingresamos a dándole clic. Tal como se muestra

| -                   |                    |                        |                  |               |                      |                        |         |          |        |  |
|---------------------|--------------------|------------------------|------------------|---------------|----------------------|------------------------|---------|----------|--------|--|
| Facturas de cliente |                    |                        |                  |               | Factura 358 X Buscar |                        |         | Q        |        |  |
| CREAR IMPORTAR      |                    |                        |                  |               | 1-1 / 1 < >          | = <b>:</b>             | Ê       | III. III |        |  |
| )                   | Cliente            | Fecha de la<br>factura | Número           | Vendedor      | Fecha<br>vencimiento | Documento de<br>origen | Total   | Saldo    | Estado |  |
| כ                   | CLIENTES<br>VARIOS | 13/06/2020             | BMY1-<br>0000358 | Administrator | 13/06/2020           |                        | S/ 0.00 | S/ 0.00  | Pagado |  |

en la Figura N°3.

### Figura N° 3: Selección del comprobante

4. En caso de que el comprobante se encontró pagado, primero hay que desconciliar el pago en la parte inferior del comprobante donde se encuentra el total del comprobante se encuentra una letra "i" sobre el cual le damos clic. Tal como se muestra en la Figura N ° 4

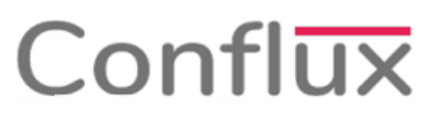

# CONFLUX CLOUD

Total: S/ 31.00

Pagado en 11/06/2020 S/ 31.00

Saldo: S/ 0.00

#### Figura N°4: Información del pago

5. Al darle click nos saldrá la información del pago y le damos click en el

botón "Desconciliar" para soltar el pago. Tal como se muestra en la Figura N ° 5.

| Payment Information |                                                                          |  |  |  |  |  |  |
|---------------------|--------------------------------------------------------------------------|--|--|--|--|--|--|
| Nombre:<br>Fecha:   | CAJA 2/0055:<br>11/06/2020                                               |  |  |  |  |  |  |
| de pago:            | Efective<br>CSH1/2020/0021<br>(POS/2020/05/22/384<br>POS/2020/05/22/384) |  |  |  |  |  |  |
| Concepto:           |                                                                          |  |  |  |  |  |  |
| Importe:            | S/ 31.00                                                                 |  |  |  |  |  |  |
| DESCONCILIAR        | ABIERTO                                                                  |  |  |  |  |  |  |

## Figura N ° 5: Desconciliar el pago

 Una vez desconciliado el pago, en la parte superior del comprobante le damos clic en el botón "Anular" que se encuentra en la parte superior media de la barra de opciones. Tal como se muestra en la Figura N ° 6.

| ENVIAR POR EMAIL                                                                         | IMPRIMIR FACTURA | REGISTRAR PAGO | ANULAR | EMITIR RECTIFICATIVA | CANCELAR FACTURA |  |  |  |  |
|------------------------------------------------------------------------------------------|------------------|----------------|--------|----------------------|------------------|--|--|--|--|
| Figura N ° 6: Botón Anular                                                               |                  |                |        |                      |                  |  |  |  |  |
| Finalmente aparecerá un mensaje de verificación para la anulación, y le damos clic en el |                  |                |        |                      |                  |  |  |  |  |
| botón <b>"Aceptar".</b> Tal como se muestra en la Figura N ° 7.                          |                  |                |        |                      |                  |  |  |  |  |
| Confirmació                                                                              | ón               |                |        |                      | ×                |  |  |  |  |

7.

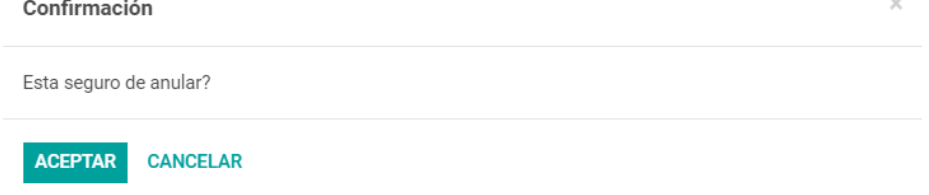

Figura N ° 7: Botón Aceptar